## Green Filing Quick Start Guide for the State of Utah

#### Add Attorneys to Your Account

Click the **Settings** tab in the top menu.

- 1. Select **Manage Users** from the left menu.
- 2. Click the Add Attorney link from the Add New Users box on the right.
- 3. Enter Attorney Information. You have the option to make the attorney a User/Filer, a Firm Administrator, and/or a Service Contact.
- 4. Click **Save**. The new attorney will be sent an activation email with their new account information.

### Add Support Staff

Click the **Settings** tab in the top menu.

- 1. Select **Manage Users** from the left menu.
- 2. Click the Add Support Staff link from the Add New Users box on the right.
- Enter Support Staff Information. You have the option to make them a Firm Administrator and/or a Service Contact.
- 4. Click **Save**. The new user will be sent an activation email with their new account information.

### Add Payment: Green Filing Fees

Utah filers need to set up a separate payment account for Green Filing's fees by adding a payment type in the box marked **Green Filing Fees**.

Click the **Settings** tab in the top menu.

- 1. Select **Payment Settings** from the left menu.
- 2. Click Add New Payment Method in the **GREEN FILING FEES** section.
- 3. Enter a **Payment Account Nickname**.
- 4. Select a **Payment Account Type**: Credit Card or eCheck, then click **Continue** for the next step.
- 5. Fill out all card info on the payment processor's screen.
- 6. Upon clicking the **Submit** button, the system will return the user back to the main Payments Setting screen.

### Add Payment: Utah Court Fees

Utah filers need to set up a separate payment account for Utah's Court fees by adding a payment type in the box marked **Utah Court Fees**.

Click the **Settings** tab in the top menu.

- 1. Select **Payment Settings** from the left menu.
- 2. Click *Add New Payment Method* in the **UTAH COURT FEES** section.
- 3. Enter a **Payment Account Nickname** and click **Continue** to be forwarded to Utah's payment processor, *Heartland Payment Services*.
- 4. Fill out all required information and then click the button marked **Token**.
- 5. Click the **Continue** button on the Congratulations screen to return to Green Filing.

#### Add a Case to Your Account

Click the **Add a Case** button from the left menu of the **Dashboard** to begin.

- 1. Enter the **Court** and **Case Number** and then click the **Add Case** button.
- 2. If the search fails to find any results, click the **Advanced Case Search** link to perform an advanced case search. Enter the requested information in those fields and then click the **Add/Search** button.

# Initiate a Case

Select **Initiate a New Case** from the left menu of the **Dashboard** to begin.

- 1. Choose the court location and case type to file your new case.
- 2. Define, select, and upload the documents that make up your filing.
- 3. Enter the required new case parties listed on your petition/complaint.
- 4. Complaint Amount Enter the amount of the claim, if applicable.
- 5. Enter any additional information the court may require for your filing type.
- 6. Select a payment method to pay the court's fees.
- 7. Review your filing and submit it to the court.

# File on an Existing Case

Select File on Existing Case from the left menu of the Dashboard to begin.

- 1. Choose your case or click add a case to retrieve your case from the court's system.
- 2. Define, select, and upload the documents that make up your filing.
- 3. Enter any additional information that the court requires.
- Serve documents by mail (extra fees apply) and/or electronically serve anyone the Court's Notification of Electronic Filing (NEF) does not serve (optional).
- 5. Select a payment method to pay the court's fees.
- 6. Review your filing and submit it to the court.

# **Filing History**

Select **Filing Status** from the left menu of the **Dashboard** to view your filings.

- Locate the **Pagination** buttons on the upper right of the screen to filter through your filings.
- Above the pagination buttons is the **Filter Filings** box where users may enter a filing id, envelope number, or client matter number to refine search results. Additionally, this box allows users to filter the filings by status: draft, pending, accepted, and rejected.
- Click any filing id to return to that specific filing.
- Click any case number in the Case column to bring up that case summary.
- Only the lead documents show in the document columns. To see all documents in the submission, click the filing id to return to the filing.
- Click the **Print** link in the **Actions** column to print a receipt for the accepted filing.